# schüler

# Handbuch für Schüler\*innen

# Inhalt

| ▶ Was ist Schüler Online?1                                        |
|-------------------------------------------------------------------|
| Das Bildungsangebot                                               |
| ▶ Login zu Schüler Online                                         |
| Neues Schüler Online-Konto anlegen                                |
| Ihr persönliches Passwort                                         |
| Passwort vergessen?                                               |
| ▶ Ihre Stammdaten                                                 |
| <ul> <li>Persönliche Daten</li></ul>                              |
| Notfalladresse / Erziehungsberechtigte                            |
| <ul> <li>Migrationshintergrund</li></ul>                          |
| ▶ Förderbedarf (nur Nordrhein-Westfalen)8                         |
| ▶ Letzte Tätigkeit                                                |
| ▶ Aktuelle Schule                                                 |
| <ul> <li>Qualifikationen</li></ul>                                |
| Bewerben mit Schüler Online                                       |
| <ul> <li>Anmeldeweg auswählen</li></ul>                           |
| <ul> <li>Region und Schule auswählen</li></ul>                    |
| <ul> <li>Schule auswählen</li></ul>                               |
| <ul> <li>Bildungsgang auswählen</li></ul>                         |
| <ul> <li>Ausbildungsberuf und Berufsschule auswählen15</li> </ul> |
| <ul> <li>Zusatzangaben erfassen</li></ul>                         |
| <ul> <li>Bewerbung abschicken</li></ul>                           |
| <ul> <li>Anmeldeformular drucken</li></ul>                        |
| Angaben zur Schulpflicht machen                                   |
| Stand der Bewerbung abfragen / Anmeldeformular erneut drucken 18  |
| • Wo bekomme ich Hilfe bei Problemen?                             |

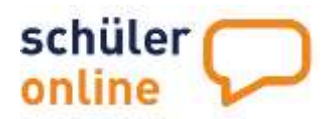

# ▶ Was ist Schüler Online?

Schüler Online ist eine Internet-Plattform zur Unterstützung von Schulübergängen.

Als Schüler haben Sie die Möglichkeit, sich über dieses Portal zur Berufsschule im Rahmen der Dualen Ausbildung, zur Gymnasialen Oberstufe und an Berufsbildenden Schulen in Niedersachsen und Berufskollegs in Nordrhein-Westfalen anzumelden. Die Anmeldungen zur Berufsschule und zu Fachschulen sind jederzeit möglich. Für alle anderen Bildungsangebote gibt es bestimmte Anmelde-Zeitfenster für jeden Kreis bzw. jede kreisfreie Stadt.

Um sich anmelden zu können, bekommen Sie in der Regel mit Ausgabe der Halbjahreszeugnisse von der Schule, die Sie aktuell besuchen, ein Passwort. Mit den Zugangsdaten (Vor- und Nachname sowie Geburtsdatum) und dem von der Schule erteilten Passwort können Sie sich einloggen. Wenn Ihre Schule nicht an Schüler Online teilnimmt, können Sie sich ein eigenes Schüler Online-Konto erstellen.

Sie können sich bei allen Schulen, die an Schüler Online teilnehmen, anmelden - auch in anderen Regionen. Über Ihr Konto haben Sie jederzeit Zugriff auf den aktuellen Stand Ihrer Anmeldungen und können diese auch zurückziehen. Wenn die Schule bereits mit der Bearbeitung Ihrer Anmeldung begonnen hat oder Ihnen bereits eine Aufnahmezusage erteilt hat, müssen Sie Kontakt mit der Schule aufnehmen, um die Anmeldung zurückzuziehen.

## Das Bildungsangebot

Auf der Startseite **www.schueleranmeldung.de** können Sie sich mit einem Klick auf **Bildungsangebot** über die verschiedenen Bildungsangebote informieren. Dafür müssen Sie über kein Schüler Online-Konto verfügen und auch nicht eingeloggt sein. Diese Informationen sind frei zugänglich.

| In Dependent for Schladtmann in<br>In Dependent for Schladt Orlee er schlar her sen teger<br>sen er schladt, die Sie skhadt besichter<br>Schladter | ıAı | Login für Bildungseinrichtungen<br>Ober deser Zugang könner sich stigsberde und sufhehmende Schulen,<br>kreise und herstmei Stateite sowie tressingenörige State und Gemeinden zu<br>Schuler Online einlaggen. | Tr.     |          |
|----------------------------------------------------------------------------------------------------|-----|----------------------------------------------------------------------------------------------------|---------|----------|
| Nacharte"                                                                                                    |     | Login für Ausbildungsbetriebe                                                                                                    | (?)     | ineral P |
| Enfogue<br>Researt organie                                                                                                    | -   | Über diesen Zugang können sich Ausbildungsbetriebe und Bildungsbäger zu<br>Schuler Ohlme sinliggen                                                                                                    |         |          |
| Sectors out here agegated                                                                                                    | -   |                                                                                                    | schuler | online   |

Wählen Sie einfach die gewünschte Region und Ihre schulischen und beruflichen Qualifikationen aus.

(i) Abhängig von Ihren beruflichen und schulischen Qualifikationen werden Ihnen hier nur die Bildungsangebote angezeigt, die zu Ihren Qualifikationen passen.

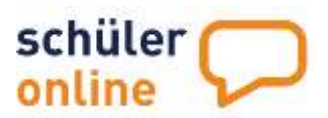

|                                                                                                    |                                            | Bildungsangebot                                                                                                    |                  |
|----------------------------------------------------------------------------------------------------|--------------------------------------------|----------------------------------------------------------------------------------------------------|------------------|
|                                                                                                    | The weight had a south that the state      | abit (of problems) 1                                                                                                    | Ţ.               |
|                                                                                                    | Ditte mesesthern                           |                                                                                                    | *                |
|                                                                                                    | Shitter Mahaine algemeint Materiae Tutucai | ultion heline Sult1                                                                                                    |                  |
|                                                                                                    | bitte wowdhien                             |                                                                                                    |                  |
| Hinweise                                                                                                    | Hallow Statistic to here the state         |                                                                                                    |                  |
| Dae Diskangsangsber für Schüher und<br>Reschäftmich Freien im tern Willers bis<br>dem Meiss - Foulder, Star and<br>Inner Schülervern und Schlänr des<br>schladtenen Erzeitung ang zur zu, die<br>diskangenröglichkeiten einer pielen Tacht<br>maturalaten<br>Schladtenber Erzeitung ang zu, die<br>diskangenröglichkeiten einer pielen Tacht<br>maturalaten<br>Schladtenber auf Schlänr des<br>Schladtenber steht für die Form<br>aufgeführt, die ein Folge kommen<br>Metzun<br>Eine Anneldung im Dies dasse Auswahlt<br>ein einer Bilden gelögen die<br>Schulenberberg die Dies dasse Auswahlt<br>ein einer Bilden gelögen die<br>Schulenberberg die Dies dasse Auswahlt<br>ein einer Bilden gelögen die | Wester a Angeleine internession Staff      | nare, Fastrychile val Fastraterrative Annue (3) (3)<br>(3) (3 Ruberber Henrier Bandhaltschlass, beschaftsbezog pedicate Beschgesenkung<br>geschlassen, Der Reinsteinun)<br>ostrikgen- oder Reinsteinun)<br>offenner<br>under under (*) | köştər Schritt + |
| Mit * markette Faider und Pfichtholar und<br>ministen ausgefühlt werden.                                                                                                    | 14                                         | Zurück zur Startseite                                                                                                    |                  |

Wählen Sie bitte aus, welche Angebote Sie interessieren und ob Sie schon wissen, über welche Schule Sie sich informieren möchten und fahren Sie mit Nächster Schritt fort.

# ▶ Login zu Schüler Online

Schüler Online ist eine Online-Plattform. Das heißt, es wird nur ein PC, Laptop oder Smartphone mit Internetzugriff benötigt, um sich in Schüler Online unter der Webadresse www.schueleranmeldung.de einzuloggen.

Die Seite www.schueleranmeldung.de ist im Responsive-Design gehalten. Das heißt, dass die Seite sich dem Gerät anpasst, auf dem Sie aufgerufen wird, egal ob Laptop, Tablet oder Smartphone. Je nach Gerät sieht die Seite etwas anders aus, es sind aber mit jedem Gerät immer alle Funktionen verfügbar.

Wenn die Schule am Anmeldeverfahren via Schüler Online teilnimmt, erhalten Sie Ihr Passwort (Zugriffsermächtigung) von der Schule. Dieses erhalten Sie im Regelfall zusammen mit der Ausgabe des Halbjahreszeugnisses. Bitte achten Sie bei der Durchführung des Logins darauf, dass der Familienname, Vorname und das Geburtsdatum genauso eingegeben wird, wie auf der Zugriffsermächtigung angegeben. Sollten Daten nicht korrekt oder nicht mehr aktuell sein, wenden Sie sich bitte an die Schule und lassen es korrigieren.

Wenn Ihre Schule nicht an Schüler Online teilnimmt, können Sie sich selbst registrieren. Geben Sie hierfür Ihren Vor- und Nachnamen sowie das Geburtsdatum ein und wählen dann Neues Schüler Online Konto anlegen.

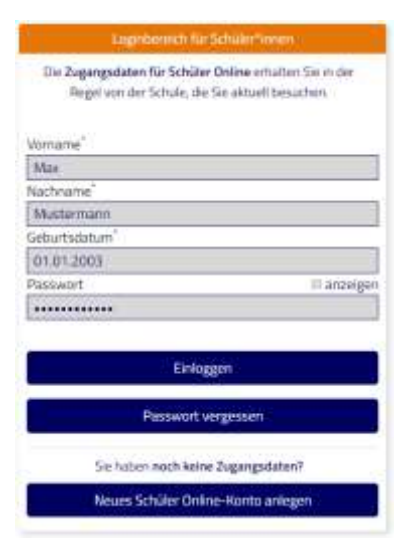

#### Wie logge ich mich ein?

Den Login-Bereich finden Sie links auf der Seite bzw. ganz oben auf der Seite, wenn Sie ein Smartphone verwenden. Hier können Sie sich mit Ihren Zugangsdaten anmelden.

Tragen Sie dazu Ihren Vornamen, Nachnamen, Ihr Geburtsdatum ein und klicken Sie auf Einloggen.

#### Sie bekommen kein Passwort?

Sollten Sie zurzeit keine Schule oder eine Schule, die nicht an Schüler Online teilnimmt, besuchen, können Sie sich selbst ein Konto erstellen.

## Neues Schüler Online-Konto anlegen

| Legnbernch fur S                                              | chuiter innen                                      |
|---------------------------------------------------------------|----------------------------------------------------|
| Die Zugangsdaten für Schüter (<br>Regel von der Schule, die S | Online erhalten Sie in der<br>ie aktuell besachen, |
| Vorname"                                                      |                                                    |
| Max                                                           |                                                    |
| Nachname                                                      |                                                    |
| Mustermann                                                    |                                                    |
| Gebortsdatum'                                                 |                                                    |
| 01.01.2003                                                    |                                                    |
| Passwort                                                      | III anoeigi                                        |
| Einlogg                                                       | en -                                               |
| Passwort ve                                                   | gossen                                             |
| Sie haben noch keine                                          | Zugangsdaten?                                      |
| 000000000000000000000000000000000000000                       | and the second second                              |

Wenn Sie aktuell keine Schule besuchen oder eine Schule besuchen, die nicht an Schüler Online teilnimmt, können Sie sich selbst ein Schüler Online-Konto anlegen.

Rufen Sie www.schueleranmeldung.de auf und tragen Sie Ihren Vornamen, Nachnamen und Ihr Geburtsdatum in die jeweiligen Felder ein. Klicken Sie anschließen auf Neues Schüler Online-Konto anlegen.

(1) Das Anlegen eines Schüler Online-Kontos ist nicht möglich, wenn Ihre Schule bereits ein Konto für Sie angelegt hat. Wenden Sie sich in diesem Fall bitte direkt an Ihre Schule um Ihre Zugangsdaten zu erhalten.

Bestätigen Sie bitte den Hinweis auf der folgenden Seite mit einem Häkchen und fahren Sie mit Nächster Schritt fort. 
 Intervening

 Hot opprove the The employee the Intervening

 Hot opprove the The employee the Intervening

 Hot op to the The employee the Intervening

 Hot oppose the Intervening

 Hot oppose the Intervening

 Hot oppose the Intervening

 Hot oppose the Intervening

 Hot oppose the Intervening

 Hot oppose the Intervening

 Hot oppose the Intervening

 Hot oppose the Intervening

 Hot oppose the Intervening

Tragen Sie im nächsten Schritt bitte Ihre Anschrift, Ihr Geschlecht und Ihre E-Mail-Adresse ein und fahren Sie mit Nächster Schritt fort.

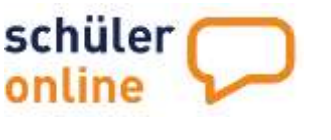

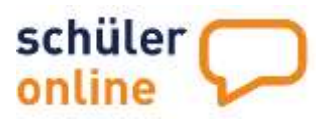

# Ihr persönliches Passwort

Wenn Sie sich mit den Zugangsdaten, die Sie von Ihrer Schule erhalten haben erstmals einloggen oder ein neues Schüler Online-Konto angelegt haben müssen Sie sich ein persönliches Passwort vergeben.

Dieses Passwort kennen nur Sie und es kann auch nicht durch Dritte eingesehen werden. Das Passwort muss aus Sicherheitsgründen folgende Kriterien erfüllen:

- Mindestens 12 Zeichen lang
- Maximal 16 Zeichen lang sein
- Muss alle der folgenden Elemente erhalten:
- Mindestens ein Großbuchstabe (ABC...)
- Mindestens ein Kleinbuchstabe (abc...)
- Mindestens eine Zahl (123...)
- Mindestens ein Sonderzeichen (z.B. !;. oder %)
- Darf für dieses Konto noch nicht verwendet worden sein (jedes Passwort kann nur 1x für jedes Konto genutzt werden

| Neues Passwort anlegen                                                                                                    |             |
|----------------------------------------------------------------------------------------------------|-------------|
| 0                                                                                                    |             |
| Lagan Sia nun Ihr parsönliches Passwort fast.                                                                                                    |             |
| Die mit einem Sternchen (*) markierten Felder sind Pflichtleider und müssen ausgefüßt werden. Wir empfehlen ihnen dringend,<br>Passwort zu erstallen, das Sie für keine andere Website verwenden. | uit eigenes |
| Ann Schutz ihrer Daten muss ihr neues Passwort einige Sicherheitsbedingungen erfühlen.<br>hr neues Passwort muss/dalf                                                                             |             |
| I.a., mindestens 12 Zeichen lang sein                                                                                                    |             |
| muss alle der folgenden Elemente enthalten                                                                                                    |             |
| Mindestera einen GmBbuchstaben enthalten (A-Z)                                                                                                    |             |
| Mindestens einen Reinbuchstaben enthalten la-zi                                                                                                    |             |
| Mindestans eine Zahl enthalten (0-9)                                                                                                    |             |
| <ul> <li>Mindesters en Sonderzechersenthalten - empfoldere Sonderzechen sind ( - U () &lt;&gt; \$ * * + / }</li> </ul>                                                                            |             |
| L: maximal 16 Zeichen lang sein                                                                                                    |             |
| 4 darf für dieses Konto noch nicht verwendet worden sein Gedes Passwort kann nur 1x für jedes Konto genutzt werden)                                                                               |             |
| Stre beachten Sie auch folgende Hinweise zu ihrem Passwort:                                                                                                    |             |
| Des Passwort kann nicht mehrfach kurz hintereinander gsändert werden:                                                                                                    |             |
| Das Passwort läuft nach 365 Tagen ab. Sie werden dann zur Vergabe eines neuen Passworts aufgefordert;                                                                                             |             |
| • Bitte beachten Sie, dass besondere Buchstaben (Umlaute, Buchstaben mit Akzenten etc.) sowie die folgenden Sonderzeichen in Pas<br>problemutisch sein können: @), (*** (] 15.8.5 ) #* 5.7 -> 0   | sswortan    |
| Vecesi Passwort"                                                                                                    |             |
|                                                                                                    |             |
| Passwort wiederhoten                                                                                                    |             |
|                                                                                                    |             |
| Snaithern                                                                                                    | R           |
| System 1                                                                                                    |             |

Bitte beachten Sie auch folgende Hinweise zu Ihrem Passwort:

• Das Passwort kann nicht mehrfach kurz hintereinander geändert werden

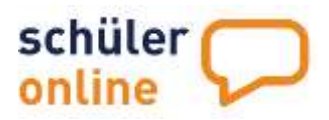

Nach dem Speichern des neuen Passworts können Sie sich die Zugangsdaten als PDF-Datei abspeichern oder ausdrucken. Anschließend können Sie mit einem Klick auf Zu den Stammdaten fortfahren.

|   | Neues Passwort anlegen                      |          |
|---|---------------------------------------------|----------|
|   | $\bigcirc$                                  |          |
|   | Ihr Passwort wurde erfolgreich gespeichert! |          |
|   |                                             |          |
|   |                                             |          |
|   |                                             |          |
| Ð | Zugangsdaten ausdrucken                     |          |
|   |                                             |          |
|   | Zu den persönlichen Daten                   | <b>→</b> |
|   |                                             |          |
|   |                                             |          |

#### Passwort vergessen?

Haben Sie Ihr Passwort vergessen, gibt es folgende Möglichkeiten ein neues zu bekommen:

#### Zurücksetzen des Passworts über Ihre E-Mail-Adresse

Tragen Sie im Login-Bereich Ihre Daten (Vorname, Nachname, Geburtsdatum) ein und klicken Sie anschließend auf Passwort vergessen. Auf der folgenden Seite müssen Sie die E-Mail-Adresse eintragen, die Sie in Schüler Online angegeben haben und anschließend auf Passwort anfordern klicken. Sie erhalten umgehend eine E-Mail von noreply.schueleronline@krz.de mit einem Link. Folgen Sie dem Link und geben Sie sich ein neues Passwort.

#### Ihre Schule erstellt ein neues Passwort für Sie

Ist in Ihrem Konto keine E-Mail-Adresse hinterlegt oder haben Sie keinen Zugriff mehr auf Ihre E-Mail-Adresse, kann die Schule, die Sie aktuell besuchen, Ihr Passwort zurücksetzen und Ihnen ein neues Passwort mitteilen. Bitte wenden Sie sich an das Sekretariat oder Ihre Lehrkraft.

#### Ihre Stammdaten

Nachdem Sie sich erfolgreich eingeloggt haben, werden Sie aufgefordert, Ihre Stammdaten einzugeben bzw. zu vervollständigen.

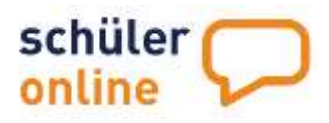

#### Persönliche Daten

Hier werden Ihre persönlichen Daten wie Anschrift, Kontaktdaten, Geschlecht, Staatsangehörigkeit und Konfession (Religion) erfasst. Mit \* gekennzeichnete Felder sind Pflichtfelder.

③ Sofern Sie die Zugangsdaten von der Schule erhalten haben, sind die Angaben hierzu bereits überwiegend im System. Daten können in diesem Fall nur von der Schule geändert werden. Wenden Sie sich in diesem Fall also bitte direkt an die Schule.

|                                                                                                    | Ihre Daten - Persönliche Daten                                                                                                    |
|----------------------------------------------------------------------------------------------------|----------------------------------------------------------------------------------------------------|
| Hier können Sie Angeben zu                                                                                                    | Ihren persönlichen Daten mechen. Die Angabe Ihrer E-Mail-Adresse ist wichtig, weil Sie darüber Ihr Passwort zurücksetzen können und über den Stand Ihrer Bewerbungen informie:                                                                 |
| werden. In Ihrem Konto ist keine E                                                                                            | E-Mail-Adresse hinterlegt. Um dies zu ändern, tragen Sie Ihre Mail-Adresse in das Feld "E-Mail-Adresse" ein und entfernen Sie das Häckchen im Feld "Ich möchte keine E-Mail-Adre                                                               |
|                                                                                                    | angeben<br>Bitte tragen Sie Ihre persönlichen Daten ein.                                                                                                    |
|                                                                                                    | Die mit einem Sternchen (*) markierten Felder sind Pflichtfelder und müssen ausgefült werden.                                                                                                    |
|                                                                                                    |                                                                                                    |
| itraße + Hausnummer: *                                                                                                    | Musterstr. 1                                                                                                    |
| Postleitzahl." @                                                                                                    | 48653                                                                                                    |
| Nohnort: "                                                                                                    | Coesfeld                                                                                                    |
| Ortsteil:                                                                                                    |                                                                                                    |
| Seburtsort: *                                                                                                    |                                                                                                    |
| ieburtsname:                                                                                                    |                                                                                                    |
| . Telefon: *                                                                                                    |                                                                                                    |
| 2. Telefon:                                                                                                    |                                                                                                    |
|                                                                                                    |                                                                                                    |
| Geschlecht: *                                                                                                    | O Weiblich                                                                                                    |
|                                                                                                    | Manniich                                                                                                    |
| staatszugehörigkeit "                                                                                                    | deutsch                                                                                                    |
| (onfession "                                                                                                    | bitte auswählen                                                                                                    |
| ahr der 1. Einschulung                                                                                                    |                                                                                                    |
| E-Mail-Adresse:                                                                                                    |                                                                                                    |
| <ul> <li>Ich m         ich m         ich te keine E-Mail-Ac</li> <li>M         iglichkeit per E-Mail          über</li> </ul> | Idresse angeben. Mir ist bewusst, dass ich mein Passwort ohne eine hinterlegte E-Mail-Adresse nicht zurücksetzen kann, falls ich es vergessen habe. Ich verzichte hiermit auch auf dir<br>ar Neuigkeiten in meinem Konto informiert zu werden. |
|                                                                                                    | Nächster Schritt                                                                                                    |
|                                                                                                    |                                                                                                    |

#### Notfalladresse / Erziehungsberechtigte

Hier werden die Daten Ihrer Erziehungsberechtigten (wenn Sie noch nicht volljährig sind) bzw. die Adresse für Notfälle (wenn Sie bereits volljährig sind) erfasst. Wenn die Adresse identisch mit Ihrer Adresse ist, können Sie mit einem Klick auf ,persönliche Adresse übernehmen' die Adresse aus Ihren Stammdaten übertragen.

Mit \* gekennzeichnete Felder sind Pflichtfelder. Möchten Sie mehr als eine Adresse erfassen, haken Sie ,weitere Erziehungsberechtigte' an und fahren Sie mit nächster Schritt fort. Mit einem Klick auf ,Erziehungsberechtige löschen' können Sie eine Adresse löschen.

③ Sofern Sie die Zugangsdaten von der Schule erhalten haben, sind die Angaben hierzu bereits überwiegend im System. Daten können in diesem Fall nur von der Schule geändert werden. Wenden Sie sich in diesem Fall also bitte direkt an die Schule.

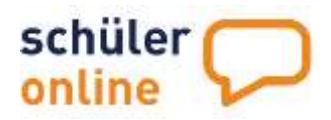

|                                            | Ihre Daten - Erziehungsberechtigte/r                                                                                                    |
|--------------------------------------------|----------------------------------------------------------------------------------------------------|
|                                            | 6                                                                                                    |
| Hier können Sie Angaben zu Ihren E         | rziehungsberechtigten machen und bis zu zwei Adressen hinterlegen. Diese Angaben sind erforderlich, da Sie nach minderjährig sind. Mit dem Button "Persönliche Adresse<br>übernehmen" werden die Adressdaten aus Ihren persönlichen Daten automstech in die Felder übertragen.<br>Bitte tragen Sie Ihre/n Erziehungsberechtigten ein. |
|                                            | Die mit einem Sternchen (*) markierten Felder sind Pflichtfelder und müssen ausgefüllt werden.                                                                                                    |
|                                            |                                                                                                    |
| Datan dar <i>le</i> 1. Erziahungsberachtig | ta/a eloraben                                                                                                    |
| Alter Gerrs 1. Erzendingsberechtig         |                                                                                                    |
| Innula *                                   | hitte sugaithlas                                                                                                    |
| forester.                                  | orte auswamen                                                                                                    |
| Vorhame:                                   |                                                                                                    |
| vacriname.                                 |                                                                                                    |
| straße + Hausnummer:"                      |                                                                                                    |
| Postleitzahl.*                             |                                                                                                    |
| Nohnort:"                                  |                                                                                                    |
| felefon:*                                  |                                                                                                    |
| -Mail-Adresse:                             |                                                                                                    |
| forgeberechtigt.*                          | bitte auswählen 🔹                                                                                                    |
|                                            |                                                                                                    |
| Nöchten Sie eine zweite Adresse angeb      | sn2*                                                                                                    |
| 5                                          |                                                                                                    |
| O Nein                                     |                                                                                                    |
| O Ja                                       |                                                                                                    |
|                                            |                                                                                                    |
|                                            |                                                                                                    |
|                                            |                                                                                                    |

#### ▶ Migrationshintergrund

Hier tätigen Sie Angaben zum Migrationshintergrund. Sofern ein Migrationshintergrund vorliegt, füllen Sie bitte die weiteren Felder.

Sie haben einen Migrationshintergrund, wenn

- Sie nach Deutschland zugewandert sind,
- ein Elternteil oder beide Elternteile nach Deutschland zugewandert sind,
- Ihre häusliche Umgangssprache nicht Deutsch ist.

Mit \* gekennzeichnete Felder sind Pflichtfelder.

③ Sofern Sie die Zugangsdaten von der Schule erhalten haben, sind die Angaben hierzu bereits überwiegend im System. Daten können in diesem Fall nur von der Schule geändert werden. Wenden Sie sich in diesem Fall also bitte direkt an die Schule.

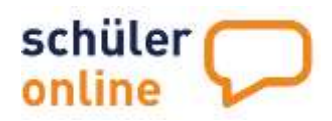

|                                               | Ihre Daten - Migrationshintergrund                                                                                                    |
|-----------------------------------------------|----------------------------------------------------------------------------------------------------|
| Ein Migrationshintergrund ist vorhander       | Hier können Sie Angeben zu Ihrem Migrationshintergrund machen.<br>1. wenn Sie nach Deutschland zugewandert sind <u>oder</u> ein Elternteile oder beide Elternteile nach Deutschland zugewandert ist/sind <u>oder</u> . Ihre häusliche Umgangesprache nicht<br>Deutsch ist.<br>Bitte prüfen Sie die Daten zu Ihrem Migrationshintergrund.<br>Die mit einem Sternchen (*) markierten Felder sind Pflichtfelder und müssen ausgefült werden. |
| lst bei Ihnen ein Migrationshintergrund vorha | nden? *                                                                                                    |
| O Nein                                        |                                                                                                    |
| ja                                            |                                                                                                    |
| Bitte füllen Sie die folgenden Felder aus     |                                                                                                    |
| Geburtsland'                                  | bitte auswählen 👻                                                                                                    |
| Zuzugsjahr"                                   |                                                                                                    |
| Geburtsland des Vaters'                       | bitte auswählen 👻                                                                                                    |
| Geburtsland der Mutter                        | bitte auswählen 🗸                                                                                                    |
| Umgangssprache'                               | bitte auswählen 👻                                                                                                    |
| weitere Umgangssprache                        | v                                                                                                    |
| 2. Staatsangehörigkeit                        | · · · · · · · · · · · · · · · · · · ·                                                                                                    |
|                                               |                                                                                                    |
| ← Vorheriger Schritt                          | Nächster Schritt 🔶                                                                                                    |

#### Förderbedarf (nur Nordrhein-Westfalen)

Ein sonderpädagogischer Förderschwerpunkt ist eine einheitlich geregelte Festlegung, die einen erhöhten Förderbedarf einer Person in einem oder mehreren Bereichen der Entwicklung bezeichnet. Liegt bei Ihnen ein festgestellter Förderbedarf vor, haben Sie Anrecht auf spezielle sonderpädagogische Fördermaßnahmen. Wählen Sie die entsprechende Antwort und klicken Sie auf Nächster Schritt.

| Ihre Daten - Sonderpädagogischer Förderbedarf                                                                                                    |                                                                                              |
|----------------------------------------------------------------------------------------------------|----------------------------------------------------------------------------------------------|
| 0                                                                                                    |                                                                                              |
| Hier können Sie Argaben zu ihrem sonderpädagogischem Förderbodarf mischen.<br>Für manche Schülerinnen und Schüler wird ein Bedarf an sonderpädagogischer Unterstützung festgischet. Sie werden nach ihrem individuellen Bedarf sonderpä<br>Fördenung umfasst die Lern- und Entwicklungsatörungen sowie Geeinträchtigungen in den Bereichen Sehen, Hören und Kommunikation, Geistige Entwicklung<br>Bitte beartworten Sie die Frage zu ihrem sonderpädagogischem Förderbodarf. | ädagogisch gefördiert. Die sonderpädagogische<br>und körperliche und motorische Entwicklung. |
| Die mit einem Sternchen (*) markierten Felder sind Pflichtfielder und mussen ausgefüllt werden.                                                                                                    |                                                                                              |
| Benötigen Sie sanderpäitagogische Förderung?                                                                                                    |                                                                                              |
| O ∷ Skini                                                                                                    |                                                                                              |
| al O                                                                                                    |                                                                                              |
| ← Vorheriger Schritt                                                                                                    | Nächster Schritt 🔶                                                                           |
|                                                                                                    |                                                                                              |

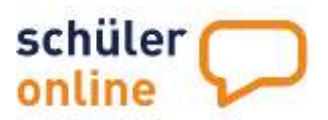

### ▶ Letzte Tätigkeit

Hier beantworten Sie die Fragen zu Ihrer letzten Tätigkeit.

① Sofern Sie die Zugangsdaten von der Schule erhalten haben, wird diese Seite übersprungen.

|       | Ete orden Sie auf dieser Sote an, welcher Tätlickeit Sie zuletzt nachussearnen sind, also zum Brissiel, ab Sie zuletzt uder aktuel noch eine Schule besuchen oder bereins gearbeitet haben. |
|-------|----------------------------------------------------------------------------------------------------|
|       | Die mit sinem Steenschen (*) munkiertem Felder und Pflichtfelder und müssern ausgefüllt werden.                                                                                             |
|       |                                                                                                    |
| ktuel | have zuletzt"                                                                                                    |
| 0     | hate ich eine Allgemeinbildende Schule oder Berufskolleg (ohne Berufsschule) besucht.                                                                                                    |
|       | habe ich eine Berufsausbildung absziviert und dabe eine Berufsschule berucht.                                                                                                    |
| 0     | war ich berufstätig.                                                                                                    |
|       | war ich arbeitssuchend.                                                                                                    |
| Q.    | habe ich den Bundesfreiwilligendionst absolviert                                                                                                    |
|       | habe informations Macharthalia / Desarrella de Andrea                                                                                                    |

#### Aktuelle Schule

Hier beantworten Sie die Fragen zu Ihrer aktuell besuchten Schule.

③ Sofern Sie die Zugangsdaten von der Schule erhalten haben, ist die Schule und Klasse bereits vorausgefüllt. Wenn Sie zuletzt keine Schule besucht haben, wird diese Seite übersprungen.

|                                                                                                    | 0                                                                                                    |
|----------------------------------------------------------------------------------------------------|----------------------------------------------------------------------------------------------------|
| Bitte geben Sie auf dieser Seite an,<br>außerhalb angezeigt haben möchten                                                     | weiche Schule Sie aktuell besuchen bew weiche Schule Sie zuletzt besucht haben sowie ihre Riasse. Eis werden alle Schulen des Kreises Coesfeld angezeigt. Wenn Sie eine Schule<br>weiche Sie bitte "alle Schulen in NRW anzeisern" aus der Liste aus. Liste ihre Schule außarfelb von Nordrhein-Westfalen, setzen Sie bitte den Heisen in dem entsprechenden Feld. |
|                                                                                                    | Die mit einem Stemchen (*) markierten Felder sind Pflichtfelder und müssen ausgefüllt werden.                                                                                                    |
|                                                                                                    |                                                                                                    |
| T Dis Crissis Lour außerhalb une                                                                                              | Marchain-MarcFalm                                                                                                    |
| Die Schule liegt außerhalb von                                                                                                | Nordrhein-Westfalen                                                                                                    |
| <ul> <li>Die Schule liegt außerhalb von</li> <li>Bitte wählen Sie Ihre Schule aus;</li> </ul>                                 | Nordmein-Westfalon<br>Ditte auswählen                                                                                                    |
| Die Schule liegt außerhalb von<br>Bitte wählen Sie Ihre Schule aus<br>Bitte geben Sie den Namen Ihrer Klasse (<br>2.8. "106") | Nordrhein-Westfalen bitte auswählen cin                                                                                                    |

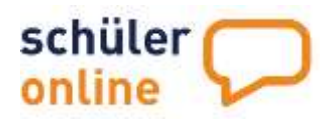

#### ▶ Qualifikationen

Hier beantworten Sie die Fragen zu Ihren schulischen und beruflichen Qualifikationen.

Schüler Online bietet Ihnen Anmeldemöglichkeiten, die genau zu Ihren Qualifikationen passen. Bitte tragen Sie hier ein, welche schulischen und beruflichen Qualifikationen Sie bereits erworben haben bzw. Sie bald erwerben werden. Die Auswahl der Bildungsangebote auf den folgenden Seiten ist von Ihren Angaben auf dieser Seite abhängig.

|                                                                                                    | Ihre Daten - Ihre Qualifikationen                                                                                                    |                                                                               |
|----------------------------------------------------------------------------------------------------|----------------------------------------------------------------------------------------------------|-------------------------------------------------------------------------------|
| Schüler Online bietet Ihnen Anmeldemög                                                                                                    | ichkeiten, die genau zu Ihren Qualifikationen passen. Bitte tragen Sie hier ein, welche schulischen und berufliche<br>arwerben werden. Die Auswahl der Bildungsangebote auf den folgenden Soten ist von Ihren Angaben auf dieser<br>Die mit einem Sternchen (*) markierten Felder sind Pflichtfelder und müssen ausgefüllt werden. | n Qualifikationen Sie bereits erworben haben bzw. Sie bald<br>Seite abhängig. |
| Welchen Schulabschluss haben Sie erreicht<br>oder worden Sie bald erreichen?                                                                  | bitte auswählen                                                                                                    | v                                                                             |
| Haben Sie bereits berufliche Kenntnisse? Falls<br>ja: welche?<br>Haben Sie zuvor einen höheren Schulabschluss<br>erreicht - wenn ja, welchen? | bitte auswählen                                                                                                    | ~<br>~                                                                        |
| ← Vorheriger Schritt                                                                                                    |                                                                                                    | Nächster Schritt 🔶                                                            |

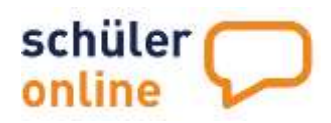

# Bewerben mit Schüler Online

|                     |                                                                                                    | 0                                                                                                    |
|---------------------|----------------------------------------------------------------------------------------------------|----------------------------------------------------------------------------------------------------|
| Es w<br>Bundesfreiv | verden Hmen Anmoldemöglichkeitun abhängig von Hirer Qualifika<br>willigendienst angezeigt. Sie können Uhren erwarteten bzw. erwa                                                                      | ion Mittlerer Schulabschluss (Fachoberschulmife) mit Qualifikationsvermerk und einjähriges Praktikum / freiwilliges soziales Jahr /<br>rionen Schulabschluss soziel ihre beruflichen Kenntrisse in ihren Stammdaten bearbeiten. Wählen Sie hierzu den Buttun "Persönliche Datan<br>bearbeiten". |
|                     |                                                                                                    | Bitte wählen Sie aus, was Sie als nachstes tun möchten.                                                                                                    |
| Ich möchte mic      | chim folgenden Bundesland für einen Bildungsgang anmelden.                                                                                                    | Nordrhein-Westfalen 👻                                                                                                    |
| 0                   | Bisworbon an einem Berufskollog<br>Sie mischten sich weiterqualifizieren und einen höheren Sch<br>jeweiligen Anmeldezeitfenster möglich. Die Bildungsangeb<br>Finden Sie unter den folgenden Punkten. | sulabschluss erwerben? Hier kännen Sie sich für die Bildungsangebote der Berufskullogs bewerben. Brwerburgen sind nur innerhalb der<br>ote der Gymnasialen Oberstufe (Abnur) und der Fachschulen/Fachsberschule Klasse 12/13 (für Bewerbei*Innen mit beruflichen Keinstnissen)                  |
| 0                   | Beworhon für die gymnasiale Oberstufe (Bendiskollegs, Ge<br>Ihr Ziel nis das Abitur? Her konnen Sie sich für die Gymnasia<br>möglich                                                                  | samtschulen, Gymnasien)<br>sie Oberstufe an Gesamtschulen, Gymnasien und Berufskollegs bewerben. Bewerbungen und nur innerhalb der jeweiligen Anmeldezeitfenster                                                                                                    |
| 0                   | Bewortion an einer Fachschule / Fachobenschule 12/13 (m<br>Sie vorfügen bereits über berufliche Vereitnisse (zum Beispa<br>12/13 bewerben, Beworbargen sind zum Teil auch außertis                    | t Berufsabschluss, Berufserfahrung und/oder Berufspraktikum)<br>el eine abgeschlessene Berufsausbildung/? Hier können Sie sich für der Bildungsangeliete der Fachschulen und der Fachoberschule Klasse<br>ib des Anneldezeitfersters möglich:                                                   |
| 0                   | Bewerben für einen Bildungsgang an einem Weiterbildungs<br>Sin michten sich um einer Volkshochschule oder einem Wei<br>bewerben. Bewerbungen sind zum Teil auch außerhalb des                         | kelleg oder einer Volkshochschule (Tages- nder Abendschule)<br>tarbildungskolleg weiterqualifizieren? Hier konnen Sie sich für die Bildungsangebote der Weiterbildungskollegs und Volkshochschulen<br>Anmeldozeitfensters möglich.                                                              |
| 0                   | Ammelden auf Berufsschule öder für Berufsbildende Maßn<br>Sie haben einen Ausbildungsvertrag unterschrieben? Her ist<br>bewerben, wenn elles mit dem Jabcantar/der Agentur für A                      | dmen (Ausbildungskorberstung in Teizeit)<br>innen Sie sich für die Berufsschule anmelden. Anmeldungen sind jederzeit möglich. Ebenso können Sie sich für berufsbildende Maßnahmen<br>facif so abgestimmt wurde.                                                                                 |

Sie können sich mit Schüler Online an Schulen in NRW und in Niedersachsen bewerben. Wählen Sie bitte das gewünschte Bundesland aus.

#### **(i)** Wichtiger Hinweis für Bewerbungen in Nordrhein-Westfalen

Bitte denken Sie daran, dass Sie auf jedem dieser Bildungswege jeweils <u>nur eine Anmeldung</u> gleichzeitig abgeben dürfen und können. Es ist zum Beispiel nicht möglich sich für 2 Bildungsgänge der ,Gymnasialen Oberstufe' gleichzeitig anzumelden. Eine parallele Bewerbung für die ,Gymnasiale Oberstufe' und einen ,Bildungsgang am Berufskolleg (ohne Gymnasiale Oberstufe)' ist aber möglich.

#### (i) Wichtig Hinweis für Bewerbungen in Niedersachsen

Sie können beliebig viele Anmeldungen parallel abgeben. Die Anmeldungen haben eine Rangfolge. Nur die Anmeldung mit dem obersten Rang ist aktuell gültig. Die Rangfolge der Anmeldungen können Sie unter ,Stand der Bewerbung abfragen...' bearbeiten. Wenn eine Schule Ihre Bewerbung mit dem 1. Rang ablehnt, rückt automatisch die Bewerbung mit dem 2. Rang nach. Für alle weiteren Bewerbungen gilt das gleiche.

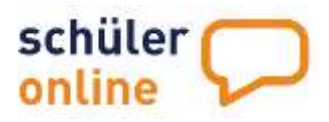

#### Anmeldeweg auswählen

Zunächst müssen Sie auswählen, für welchen Bildungsbereich Sie sich anmelden möchten. Grundsätzlich sind folgende Anmeldewege verfügbar:

- Berufskollegs / Berufsbildenden Schulen
- Gymnasiale Oberstufe
- Fachschule und Fachoberschule Klasse 12/13
- Berufsschule und berufsvorbereitende Maßnahmen
- Weiterbildungskollegs und Volkshochschulen (Tages- und Abendschulen)
- ① Abhängig von Ihren beruflichen und schulischen Qualifikationen werden Ihnen hier nur die Anmeldewege angezeigt, die zu Ihren Qualifikationen passen. Es sind nicht alle Anmeldewege in allen Regionen verfügbar.

Bitte wählen Sie aus den folgenden Bereichen aus:

#### Berufskolleg / Berufsbildende Schule

Hier können Sie sich zu einem Voll- oder Teilzeitbildungsgang an einem Berufskolleg (Nordrhein-Westfalen) oder einer Berufsbildenden Schule (Niedersachsen) anmelden. Die Bildungsangebote der Gymnasialen Oberstufe und Fachschulen und Fachoberschule Klasse 12/13 finden Sie hier nicht. Wählen Sie dazu bitte die jeweiligen Anmeldewege aus (siehe unten).

#### **Gymnasiale Oberstufe**

Hier können Sie sich für die Gymnasiale Oberstufe an einem Berufskolleg (Nordrhein-Westfalen), einer Berufsbildenden Schule (Niedersachsen), einer Gesamtschule oder einem Gymnasium anmelden. Die Anmeldung zur Gymnasialen Oberstufe wird Ihnen nur angeboten, wenn Sie über eine ausreichende schulische Qualifikation verfügen. Zur Anmeldung benötigen Sie folgende Abschlüsse:

- [NRW] Mittleren Schulabschluss (Fachoberschulreife) mit Qualifikationsvermerk.
- [NRW] Abgang aus Klasse 9 am Gymnasium mit Berechtigung zum Besuch der gymnasialen Oberstufe (Einführungsphase).
- [Niedersachsen] Erweiterter Sekundarabschluss I

#### > Weiterbildungskolleg oder einer Volkshochschule (Tages- oder Abendschule)

Hier finden Sie alle Bildungsgänge der teilnehmenden Weiterbildungskollegs oder der Volkshochschulen.

# ▶ Fachschule / Fachoberschule Klasse 12/13 (mit Berufsabschluss, Berufserfahrung und/oder Berufspraktikum)

Hier können Sie sich zu einer Fachschule oder Fachoberschule Klasse 12/13 bewerben. Sie finden hier auch die Ausbildung zum/zur Erzieher\*in, da diese in einer Fachschule stattfindet. Anmeldungen zu Fachschulen sind in der Regel nur mit beruflichen Qualifikationen (z.B. Praktikum) oder einer abgeschlossenen Berufsausbildung möglich.

#### Berufsschule mit Ausbildungsvertrag oder ,Berufsbildende Maßnahmen'

Hier können Sie sich für die Duale Ausbildung anmelden, wenn Sie eine Ausbildung in einem Betrieb beginnen. Auch die Anmeldung zu berufsbildenden Maßnahmen sind über diesen Weg möglich.

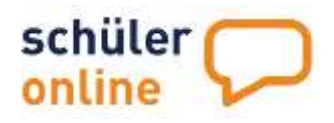

#### ▶ Region und Schule auswählen

Auf der folgenden Seite können Sie die Region (Kreis / kreisfreie Stadt) auswählen, in der Sie sich an einer Schule bewerben möchten. Ist Ihre gewünschte Region nicht in der Liste enthalten, ist keine Anmeldung über Schüler Online möglich. Nehmen Sie dann bitte direkt zu der gewünschten Schule Kontakt auf. Wenn Sie den Anmeldeweg Duale Ausbildung gewählt haben, müssen Sie hier keine Region auswählen.

|                                                                  | Anmeldung zum Berufskolleg (ohne Berufliches Gymnasium, Fachschule und Fachoberschule Klasse 12/13)                                                                                                    |                  |
|------------------------------------------------------------------|----------------------------------------------------------------------------------------------------|------------------|
| Bitte wi                                                         | atlen Sie die Region aus, in der Sie sich für ein Bildungsangebat bewerben möchten. Wenn Sie bereits wissen, an weicher Schule Sie sich bewerben möchten, können Sie die untenstatiende<br>hvertwarten. Falls Sie Nein auswählen können Sie zunächtet das passende Bildungsangebot und anschließend die passende Schule suchen<br>Die Online-Bewerbungen an den weiterführenden Schulen des Kreises Coesfeld und in der Zeit vom 28.01.2023 bis zum 19.02.2021 möglich.                                                                                                    | Frage mit Ja     |
| In welchem Kreis<br>Coesfeld (Krei                               | welcher Stadt müchten Sie sich anmelden?*<br>(s)                                                                                                    | .*               |
| lst lhr Knais / lhre<br>kreisfreie Stadt ni<br>Wissen Sie hereit | kreisfreie Stadt nicht in der Uste aufgeführt? Hier werden nur die Kreise und kreisfreien Stäche aufgeführt, die für die Bewerbung zu einem Berufskolleg an Schüler Online teilnehmen. Ist<br>icht aufgeführt, werden Sie sich bitte direkt an die Schule, an der Sie sich bewerben müchten.                                                                                                    | Ibr Sceis / Ibre |
| 🔘 ja                                                             | and eventses and and and and the electron electron to the electron of the electron electron |                  |
| O Nen                                                            |                                                                                                    |                  |
| ÷                                                                | Vorheriger Schritt Nächster Schritt                                                                                                    | ÷                |

In dem blauen Info-Feld erhalten Sie Informationen zur Anmeldung in Ihrem gewünschten Anmeldeweg und Ihrer Region. Dort werden Sie auch über die Anmeldezeitfenster informiert.

① Anmeldungen für Anmeldewege Duale Ausbildung und Fachschule sind jederzeit möglich. Auf allen anderen Anmeldewege können Sie nur innerhalb der Anmeldezeitfenster Bewerbungen abgeben. Die Anmeldezeitfenster sind von Region zu Region unterschiedlich. Bitte beachten Sie, dass im 2. Anmeldezeitfenster nur noch die verbliebenen Plätze nach dem 1. Anmeldezeitfenster verfügbar sind.

Sie werden außerdem gefragt, ob Sie schon wissen, an welcher Schule Sie sich bewerben möchten. Diese Frage ändert also im wesentlichen die Reihenfolge der nächsten Fragen.

Fahren Sie mit Nächster Schritt fort. Haben Sie die Frage der nach Schule mit Ja beantwortet, wählen Sie als nächstes die Schule aus. Haben Sie die Frage mit Nein beantwortet wählen Sie als nächstes den Bildungsgang oder den Ausbildungsberuf und die Berufsschule aus.

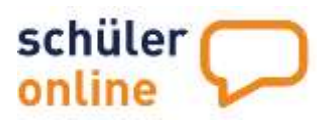

#### Schule auswählen

Wählen Sie die Schule aus indem Sie den Punkt in der Spalte Auswahl anklicken. Es werden Ihnen nur die Schulen angezeigt, die passende Bildungsangebote zur Ihren Qualifikationen anbieten.

Klicken Sie auf den Namen der Schule um weitere Informationen direkt auf der Internetseite der jeweiligen Schule zu erhalten. Fahren Sie nach Ihrer Wahl mit dem Nächster Schritt fort.

Ist die gewünschte Schule nicht dabei, hat diese Schule keinen Bildungsgang, der zu Ihren Qualifikationen passt oder sie nimmt nicht an Schüler Online teil. Bitte nehmen Sie in diesem Fall direkt mit der Schule Kontakt auf.

|                        | Anmeldung zum Berufskolleg (ohne Berufliches Gymnasium, Fachschule und Fachoberschule Klasse 12/13)                                                                                                    |
|------------------------|----------------------------------------------------------------------------------------------------|
|                        | 3                                                                                                    |
| Es wi                  | nten nur die Schulen angezeigt, die Bildungsgange passend zu Prier Qualifikation Mittlener Schulabschlusse (Schobberschurfeit) mit Qualifikationsvermerk und einjahriges Praktikum / freiwilliges sozialies jahr-<br>Bendefinisation |
|                        | Bitter wichter Sie eine Schule aus,                                                                                                    |
|                        |                                                                                                    |
| Auswahi                | Benufiskollegs                                                                                                    |
| 0                      | Coesfeld, Liehfrauenschule Coesfeld                                                                                                    |
|                        | Liideghussen, Richard-son-Weizsider-Berufskoling                                                                                                    |
|                        | wünschte Schule nicht in der Liste aufeeführt? Her wenten nur die Schulen aufeeführt, die an Schüler Online teilnehmen. Ist hire Schule nicht aufeeführt, wenden Sie sich bitte direkt an die Schule, an der Sie sic                 |
| t litre gas<br>swerben | midden.                                                                                                    |

#### Bildungsgang auswählen

Wählen Sie Ihren Bildungsgang aus indem Sie den Punkt in der Spalte Auswahl anklicken. Es werden Ihnen nur Bildungsangebote angezeigt, die zu Ihren Qualifikationen passen. Klicken Sie auf den Namen des Bildungsgangs um weitere Informationen dazu einzublenden. Fahren Sie nach Ihrer Wahl mit dem Nächster Schritt fort.

|           | 6                                                                                                    |
|-----------|----------------------------------------------------------------------------------------------------|
| Es werden | nur Bildungsgänge passend zu Ihrer Qualifikation Mittlerer Schulabschluss (Fachoberschulreife) mit Qualifikationsvermerk und einjähriges Praktikum / freiwilliges soziales Jahr / Bundezfreiwilligend<br>angeznigt.<br>Bitte wählen Sie einen Bildungsgung aus.                                                                                                    |
| wahi B    | Berufsfachschule (zweijährig in Volizeitform / Berufsalzschluss +                                                                                                    |
| 0 A       | Azzistont/-in für Emätnung und Versongung – Service                                                                                                    |
| 0 16      | Rinderpflogen/-in                                                                                                    |
| 0 5       | Service and the service of the service of the servi |

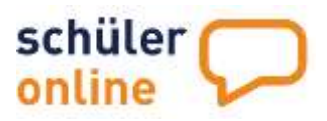

#### • Ausbildungsberuf und Berufsschule auswählen

Wählen Sie bitte den Ausbildungsberuf aus, den Sie erlernen werden. Anschließend können Sie eine Schule auswählen, an der dieser Ausbildungsberuf beschult wird. Stimmen Sie die Wahl der Schule bitte unbedingt mit Ihrem Ausbildungsbetrieb ab. Fahren Sie anschließend mit Nächster Schritt fort.

|                                                                                                    | Anmeldung zur Berufsschule (mit Ausbildungsvertrag oder 'Berufsbildende Maßnahmen')                                                                                                    |
|----------------------------------------------------------------------------------------------------|----------------------------------------------------------------------------------------------------|
|                                                                                                    | Bitte wählen Sie einen Ausbildungsberuf und eine Berufsschule aus.                                                                                                    |
| Welchen Beruf erlernen Sie?'<br>bitte auswählen                                                          |                                                                                                    |
| Berufsschule mit der gewünschte Ausbildung                                                               |                                                                                                    |
| Ist Ihre gewünschte Berufsschule nicht in der List<br>Ist Ihre Berufsschule nicht aufgeführt, wenden Sie | saufgeführt? Hier werden nur die Schulen aufgeführt, die den gewählten Ausbildungsberuf anbieten und für die Bewerbung zur Berufsschule an Schüler Online teilnehmen<br>sich bitte direkt an die Schule, an der Sie sich bewerben möchten. |
| ← Vorheriger Schritt                                                                                     | Nächster Schritt 🔶                                                                                                    |

#### Zusatzangaben erfassen

Für die Anmeldung zu bestimmten Bildungsgängen werden von den Schulen weitere Angaben benötigt. Bitte füllen Sie diese Angaben aus und fahren Sie mit Nächster Schritt fort.

| Anmeldung zum Berufskolleg (ohne Beruflic          | hes Gymnasium, Fachschule und Fachobersch                                                 | ule Klasse 12/13) |            |
|----------------------------------------------------|-------------------------------------------------------------------------------------------|-------------------|------------|
| Für die Anneidung werden<br>Bin                    | folgende Zusatzinformationen von der Schule benötigt.<br>It tragen Sie diese Angaben ein. |                   |            |
| Die mit einem Stambhan (*) markie                  | rten Felder und Pflichtfelder und müssen ausgefüllt werden.                               |                   |            |
| Notan des aktuellen Zeugnisses                     | Note:                                                                                     | ab Klasse         | bis Klasse |
| Durchschnitt aller Fächer                          |                                                                                           |                   |            |
| Deutschi                                           |                                                                                           |                   |            |
| Deutsch (Erweiterungskurs) nur für Gesamtschüler   | C                                                                                         |                   |            |
| Deutsch (Grundkurs) nur für Gesamtschuler          |                                                                                           |                   |            |
| English                                            |                                                                                           |                   |            |
| Englisch (Erweitenungskuns) nur für Gesamtschüller |                                                                                           |                   |            |

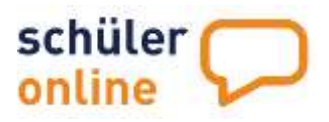

#### Bewerbung abschicken

Hier werden die Daten der Bewerbung zusammengefasst und Sie haben die Möglichkeit die Anmeldung abzuschicken.

|                                | Anmeldung zum Berufskolleg (ohne Berufliches Gymnasium, Fachschule und Fac                                       | hoberschule Klasse 12/13)                            |
|--------------------------------|----------------------------------------------------------------------------------------------------|------------------------------------------------------|
|                                | 0                                                                                                    |                                                      |
|                                | Bitte überprüfen Sie ihre bisher getätigten Angebeni                                                             |                                                      |
| iln, Barbara-von-Sell-         | Berufskolleg                                                                                                    |                                                      |
| sbildungswunsch                |                                                                                                    |                                                      |
| rufsfachschule (zweijährig / b | nufliche Kenntnisse + FHR)                                                                                       |                                                      |
| rtschaft u. Verwaltung (Höher  | - Handeisschule)                                                                                                 |                                                      |
| wither Abschüzz                |                                                                                                    |                                                      |
| chhochschulreife/ schulische   | Tell                                                                                                    |                                                      |
| alifikation zum Besuch der g   | mnasialen Oberstufe (Einstieg in die Igst. 12 des Beruflichen Gymnasiums möglich)                                |                                                      |
| iuer                           |                                                                                                    |                                                      |
| Monate                         |                                                                                                    |                                                      |
| 🗇 Ich habe die Batenschur      | zerklärung, das Informationsblatt zur Versebeitung personenbezogener Daten, die VO-DVI und die Übersicht der Dat | tenseratheitung gelesen und bin damit einwerstanden. |
|                                |                                                                                                    |                                                      |
| a tanana                       | and a second second second second second second second second second second second second second second second   |                                                      |
| + Vorherig                     | er Schritt                                                                                                    | Anmeldung abschicken                                 |

Bevor Sie die Anmeldung abschicken können, müssen Sie bestätigen, dass Sie datenschutzrechtlichen Grundlagen gelesen haben und damit einverstanden sind. Klicken Sie dazu das entsprechende Häkchen an. Klicken Sie zum Absenden der Anmeldung auf Anmeldung abschicken.

#### Anmeldungen überschreiben (nur in Nordrhein-Westfalen)

Haben Sie bereits eine Anmeldung auf dem Anmeldeweg in NRW abgegeben, überschreiben Sie mit einer weiteren Anmeldung die Erste. Das Überschreiben der Anmeldung ist nur möglich, wenn die Schule noch nicht mit der Bearbeitung Ihrer Anmeldung begonnen hat oder Ihnen eine Aufnahmezusage erteilt hat.

Das Überschreiben der Anmeldung müssen Sie mit einem zusätzlichen Häkchen bestätigen bevor Sie die Anmeldung abschicken können.

| 🗧 Hiermit bestätige ich und bin damit einverstanden, dass meine bestehende Anmeklang durch diese | überscheleben wird.  |
|--------------------------------------------------------------------------------------------------|----------------------|
| ← .Vorheriger Schritt                                                                            | Anmeidung abschicken |

#### Rang der Bewerbung (nur Niedersachsen)

Jede neue Anmeldung wird an das Ende Ihrer Rangfolge angehängt. Sie können die Rangfolge unter **Stand der Bewerbung abfragen / Anmeldeformular erneut drucken** ändern.

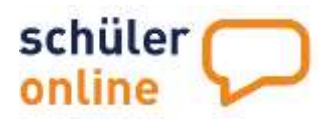

#### Anmeldeformular drucken

Auf der folgenden Seite können Sie das Anmeldeformular abrufen. Klicken Sie dazu auf **Bewerbungsformular ausdrucken** um eine PDF-Datei des Formulars herunterzuladen. Unterschreiben Sie dieses bitte und lassen Sie es per Post und persönlich der Schule zukommen. Die Schule benötigt das <u>unterschriebene</u> Anmeldeformular um Ihre Anmeldung abschließend bearbeiten zu können.

|                                                                                                    | Sie haben Ihre Bewerbung erfolgreich abgegeben!                                                                                                    |
|----------------------------------------------------------------------------------------------------|----------------------------------------------------------------------------------------------------|
| hre Bewerbung wurde erfolgreich an                                                                                                    | Se Schule übermittelt.                                                                                                    |
| är müssen för Bewerbungsformular u                                                                                                    | nd die benotigten Unterlagen bei der Schule einnechen. Klicken Sie zum Henurzerladen des Bewerbungsformulars auf 'Bewerbungsformular ausdrucken'.                                                                             |
| or thre Anmeldung müssen noch folg                                                                                                    | inde Unterlagen eingereicht und Hinweise beachtet werden:                                                                                                    |
| Liebe Schlierin, lieber Schlier,<br>Sie haben sich online um sinen Schu<br>Online -Ausdrucki an:<br>bis-anmelitunggibto-shude<br>Weitere Informationen über unsare<br>Mit Freundlichen Grüßen<br>Das Brantungsteam des<br>Barbara-von-Sell<br>Absogeschreiben drucken | platz am Barbara-von-Sell-Berufskolleg beworben. Bitte senden Sie ihre Bewerbungsunterlagen (Lebenslauf, Passfoto, letzte 2 Zeugnisse und den unterschriebenen "Schüler<br>Schule finden Sie im Internet unter www.bus-bik.de |
|                                                                                                    | Bewerbungsformular ausdrucken                                                                                                    |
| =                                                                                                    | Zurück zur Auswahlseite                                                                                                    |

Bitte denken Sie unbedingt daran die notwendigen Unterlagen mit dem Anmeldeformular einzureichen. Diese sind von Bildungsgang zu Bildungsgang unterschiedlich. Sie finden die Auflistung der notwendigen Unterlagen direkt auf dieser Seite und im Bewerbungsformular.

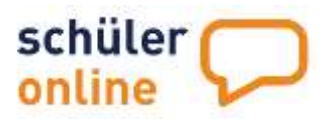

# Angaben zur Schulpflicht machen

Wenn Sie zukünftig etwas machen, zu dem Sie sich nicht über Schüler Online anmelden können (z.B. Freiwilliges Soziales Jahr, Bundesfreiwilligendienst...) oder Ihre zukünftige Schule nicht an Schüler Online teilnimmt, können Sie hier Angaben zu Ihrer schulischen Zukunft bzw. zur Schulpflicht tätigen.

Dieser Punkt wird nur angezeigt, wenn Sie noch schulpflichtig sind und Ihr Schüler Online-Konto von Ihrer abgebenden Schule für Sie bereitgestellt wurde.

|          | Angaben zur Schulpflichterfüllung                                                                                                    |
|----------|----------------------------------------------------------------------------------------------------|
|          | 0                                                                                                    |
| A        | s Schulpflicht versteht man die Pflicht zum Blauch einer öffentlichen Schule bis zu einem bestimmten Aher. Um diese nachweisen zu konnen, geben Sie hier bitte an, welcher Tätigkeit Sie in Zukunft nachgehen<br>werden. Werei dies noch nicht klar ist, wählen Sie bitte den Punkt. Tich bin noch nicht versorge". |
|          | Die mit einem Sternchen (*) markierten Felder sind Pflichtfelder und missen ausgefüllt werden.                                                                                                    |
| 0        | Ich acte weter auf Schule                                                                                                    |
| <u> </u> | CD WORK WORK 24 STITUE                                                                                                    |
| 0        | th beginne eine Beufsauchildung                                                                                                    |
| 0        | lich beginne eine Berufsaushildung<br>Ich besache eine Maßrahme der Agentur für Arbeit                                                                                                    |
| 0        | Ich beginne eine Berufsausbildung<br>Ich besache eine Meßnahme der Agentur für Arbeit<br>Ich mache etwas anderes                                                                                                    |
| 0        | Ich bezuche eine Berufsausbildung<br>Ich bezuche eine Maßnahme der Agentur für Arbeit<br>Ich mache etwas anderes<br>Ich bin alstueli nicht versorgt                                                                                                    |

# Stand der Bewerbung abfragen / Anmeldeformular erneut drucken

Hier können Sie den Status Ihrer Anmeldung einsehen und Ihr Anmeldeformular erneut drucken. Wählen Sie im Menu den Punkt **Stand der Bewerbung abfragen / Anmeldeformular erneut drucken** aus und Klicken Sie auf **Nächster Schritt**.

|                                                                                          | Her kunnen die den aktoellen stand der bewerbung in Nordhiem-westralen einserene                                                                                                    |
|------------------------------------------------------------------------------------------|----------------------------------------------------------------------------------------------------|
| ken Sie auf die kleinen blauen Pfelle i<br>hat, konnen Sie es hier be                    | im rechten Rand, um die Details zum Stand Ihrer Bewerbung(en) ein- oder auszublenden. Wenn ihr Ausbildungsbetrieb ihr Ausbildungsverhältnis ang<br>stätigen. Setzen Sie dazu ein Häkchen in das Feld "Sie sind durch den unten genannten Betrieb" und drücken Sie auf Änderungen speichern. |
| in, Barbara-von-Sell-Berufskolleg                                                        |                                                                                                    |
| Inmoldung zum Berufskolleg (29.01.2021)                                                  |                                                                                                    |
| Berufsfachschule (zweijährig / berufliche i<br>Wirtschaft u. Verwaltung (Höhere Handelsz | (enntnisse + FHR)<br>chule)                                                                                                    |
| Anmeldestatus                                                                            |                                                                                                    |
| 🗓 Theo Bewerburg zu diesem Bildungsgar                                                   | g wurde der genannten Schule digital übermittelt, aber dort nach nicht bearbeitet.                                                                                                    |
| Unterlagen und sonstige Hinweise                                                         |                                                                                                    |
| Für eine vollständige Bewerbung sind e                                                   | as unterzeichnete Bewerbungsschreiben und die gefürderten Unterlagen der Schule zeitnah einzureichen. Diese liegen dart nach nicht oder nicht vollständig vor.                                                                                                    |
| Kontaktdaten der Schule bei Fragen zur Ar<br>Telefon: 0221/8201100                       | meldung                                                                                                    |
| E-Mail info@bvs-blcde                                                                    |                                                                                                    |
| Bewerbungsformular o                                                                     | rucken                                                                                                    |
| Absageschreiben dru                                                                      | cken                                                                                                    |
| Angeldung zuelletet                                                                      | abon 1                                                                                                    |

Klicken Sie auf die Zeile mit dem Pfeil nach unten (-) um die Details zu der Bewerbung anzuzeigen.

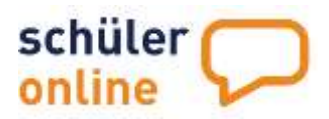

Sie sehen hier den Anmeldestatus und den Stand der Unterlagen und sonstigen Hinweise. Außerdem haben Sie in diesem Menüpunkt jederzeit die Möglichkeit, das Anmeldeformular erneut auszudrucken.

Sie können hier auch Ihre Anmeldung zurückziehen. Das ist nicht mehr möglich, wenn die Schule bereits mit der Bearbeitung der Anmeldung begonnen hat oder Sie eine Aufnahmezusage erhalten haben. In diesem Fall nehmen Sie bitte direkt mit der Schule Kontakt auf.

#### Rangfolge der Bewerbungen ändern (nur Niedersachsen)

Klicken Sie dafür bei der jeweiligen Bewerbung auf Rang ändern.

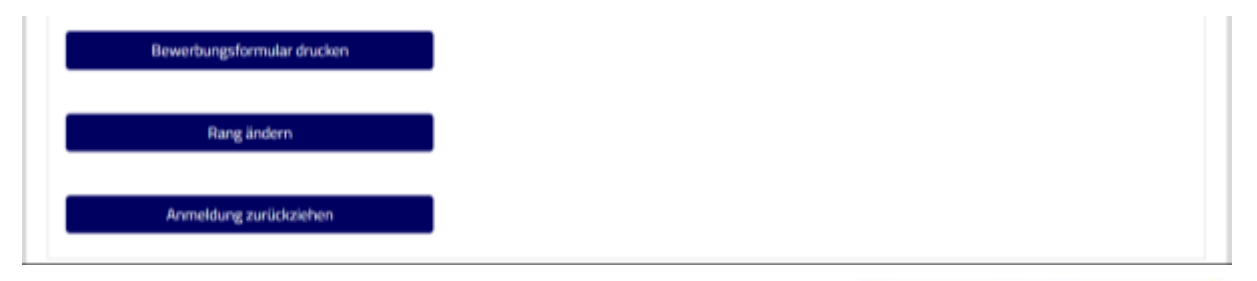

Klicken Sie anschließend auf  $\uparrow$  oder  $\checkmark$  um die Rangfolge zu ändern. Klicken Sie auf Nein um keine Änderung der Rangfolge vorzunehmen.

| Rang ändern |      |  |
|-------------|------|--|
| 1.1         | Nein |  |

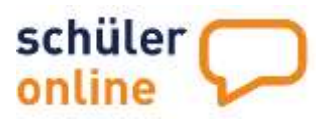

# • Wo bekomme ich Hilfe bei Problemen?

Haben Sie Problem bei der Nutzung von Schüler Online bekommen Sie von verschiedenen Fachstellen Hilfe:

- Bei Fragen zu Ihren Zugangsdaten wenden Sie sich bitte an die Schule, die Sie aktuell besuchen.
- Bei Fragen zur Anmeldung, zum Bildungsangebot und zu den Zugangsvoraussetzungen wenden Sie sich bitte an die Lehrkräfte an Ihrer Schule oder direkt an die Schulen, an denen Sie sich bewerben möchten.
- Auf www.schueleranmeldung.de finden Sie eine Sammlung häufig gestellter Fragen (FAQ) zu Schüler Online. Klicken Sie dazu einfach auf FAQ.
- Bei technischen Problemen steht Ihnen der technische Support zur Verfügung. Sie erreichen uns telefonisch (05261/252-407, Mo-Fr 8-12 Uhr + Mo-Do 13-15 Uhr) und per Mail unter so.support@krz.de.